# オムロン UPS & SC21 3Tier 設定ガイド

オムロン ソーシアルソリューションズ株式会社

IoT ソリューション事業本部

## 目次

| ■はじめに2                           | - |
|----------------------------------|---|
| ■注意事項および免責事項                     | - |
| ■構成情報3                           | - |
| ▼構成図3                            | - |
| ▼製品・ソフトウェアバージョン3                 | - |
| ▼シャットダウン要件・起動要件4                 | - |
| ■動作シーケンス 5                       | - |
| ▼停電時の動作シーケンス5                    | - |
| ▼復電時の動作シーケンス6                    | - |
| ■UPS シャットダウン・スクリプト設定方法 7         | - |
| ▼SC21 へのアクセスについて7                | - |
| ▼シャットダウン設定8                      | - |
| ▼スクリプトシャットダウン設定9                 | - |
| ■参考情報 <sup>-</sup> 14            | - |
| ▼外部ストレージの停止スクリプト14               | - |
| ▼サーバの起動 <sup>-</sup> 15          | - |
| ▼仮想マシンの全台停止・全台起動 <sup>-</sup> 15 | - |

■はじめに

本書は、VMware ESXi と外部ストレージを使用している環境で、NWカード「SC21」の『スクリプトシャットダウン機能』を使用 したシャットダウン設定および復電時の自動起動設定について記載したものです。シャットダウンや復電時の自動起動の タイミングは、スクリプト送信機能で設定できるタイマーにより時間差で動作します。

なお、本書内に記載されている構成および設定値はサンプルになります。

## ■注意事項および免責事項

本資料を利用される前に以下の注意点をお読みいただき、ご承諾のうえでご利用ください。

・本資料の著作権は、オムロン ソーシアルソリューションズ株式会社(以下弊社)に帰属します。弊社の許諾のない本資料の全部又は一部の複写、複製、再配布等は、著作権法上の例外として認められた場合を除き、禁止します。

・本資料は、お客様の判断と責任の下で利用してください。本資料は、弊社にて把握、確認できた範囲の情報を基に当社の テスト環境にて作成され、あくまでも参考として提供されるものです。弊社がお客様のシステムや環境での動作を保証する ものではなく、本資料を利用したことによりお客様及び第三者に生じた損害について責任を負うものではありません。

 ・本資料の内容は、作成時点の情報に基づきます。製品のバージョンアップ等によって実際の操作手順、画面構成動作等 が変わることがあります。また本資料の内容は予告なく変更されることがあります。

## ■構成情報

本構成の全体図と、使用している製品・ソフトウェアバージョン、シャットダウンおよび起動の要件について記載します。

▼構成図

本構成は、ESXiホスト2台と外部ストレージ1台をUPS1台に接続する構成となります。

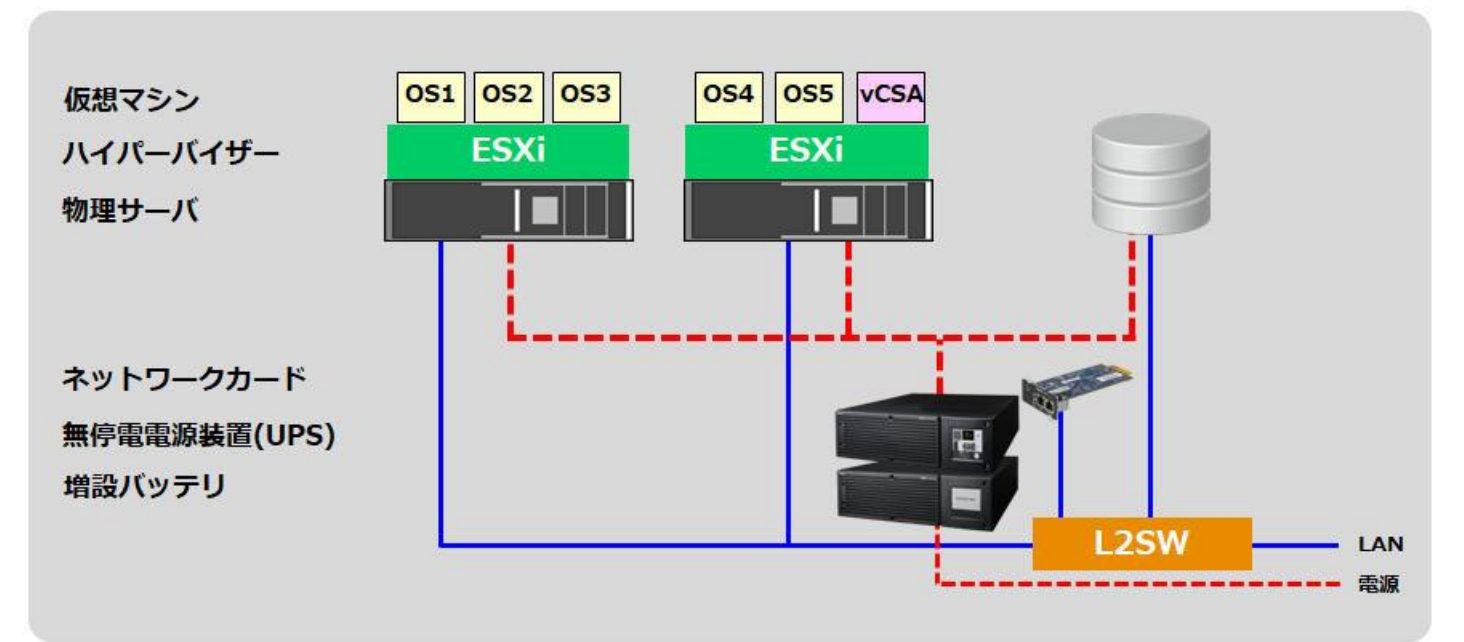

▼製品・ソフトウェアバージョン

本構成で使用している製品・ソフトウェアバージョンについて記載します。

≪物理サーバ≫

台数 : 2

**≪ハイパーバイザ**≫

バージョン情報 : VMware ESXi 6.7.0 Update 2 build 13006603

≪仮想マシン≫

OS1 : Windows Server 2016 Standard

OS2 : Windows Server 2016 Standard

OS3 : Red Hat Enterprise Linux 7.5

OS4 : Red Hat Enterprise Linux 7.5

OS5 : Red Hat Enterprise Linux 7.5

vCSA : VMware vCenter Server Appliance 6.7.0.30000

≪外部ストレージ≫ 台数 : 1

≪UPS≫

型式: 🗙

台数 :1

≪NW カード≫

型式 : SC21

- ファームウェア : Ver. 1.01
- 台数 : 1
- ※ UPS 型式については敢えて記載をしておりません。

お客様環境によって、必要な消費電力およびバックアップ時間が異なりますので、お客様毎に必要な UPS を ご選定ください。

本構成の目的は、NWカード「SC21」の『スクリプトシャットダウン機能』で、上記サーバ構成を安全にシャットダウン および復電時に自動起動するという構成になりますので、NWカード「SC21」を挿すことができる UPS であれば シャットダウンおよび自動起動は可能です。

現状、NW カード「SC21」は 100V UPS にのみ対応しております。

▼シャットダウン要件・起動要件

本書におけるシャットダウン要件・起動要件を以下と仮定します。以降は、本要件に基づいた動作、設定を記載します。

【シャットダウン要件】

- ・最初に、Windows Server 2 台(OS1,OS2)をシャットダウンします。
- ・次に、vCSA 以外の仮想マシン(OS3,OS4,OS5)をシャットダウンします。
- ・次に、vCSA をシャットダウンします。
- ・次に、ESXiをシャットダウンします。
- ・最後に、外部ストレージをシャットダウンします。

#### 【起動要件】

- ・最初に、外部ストレージを起動します。
- ・次に、ESXiを起動します。
- ・次に、vCSA を起動します。
- ・次に、Windows Server 以外の仮想マシン(OS3,OS4,OS5)を起動します。
- ・最後に、Windows Server 2 台(OS1, OS2)を起動します。

## ■動作シーケンス

停電、復電時の動作シーケンスについて記載します。なお、本項の処理時間および待機時間の値はサンプルになります。

▼停電時の動作シーケンス

停電が発生するとSC21 が停電を検知し、SC21 のスクリプト送信機能により、Windows Server→vCSA 以外の仮想 マシン→vCSA→ESXi(物理サーバ)→外部ストレージの順番でシャットダウンを行います。

以下は停電時の動作シーケンスの例になります。(入力電源の停電発生による ESXi 構成全体のシャットダウン)

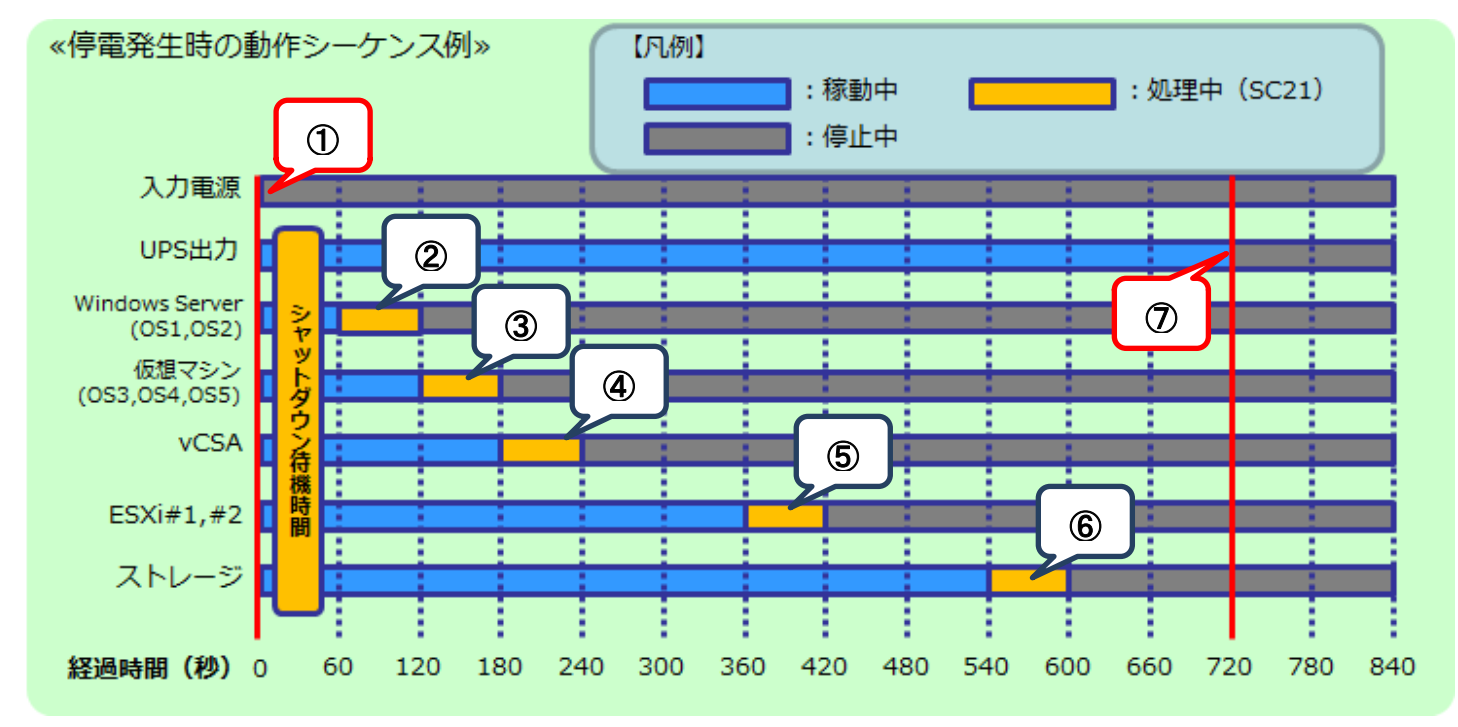

≪動作シーケンス例の説明≫

| 1). | 【停電検知】                       | : | SC21 が停電を検知し、UPS のシャットダウン待機時間(この時間内に復電すると         |
|-----|------------------------------|---|---------------------------------------------------|
|     |                              |   | シャットダウンしない)の間待機します。                               |
| 2.  | 【停電検知から <mark>60</mark> 秒後】  | : | 停電状態が UPS のシャットダウン待機時間を超過し、シャットダウンが開始します。         |
|     |                              |   | スクリプト送信機能により、Windows Server (OS1,OS2)をシャットダウンします。 |
| 3.  | 【停電検知から <u>120</u> 秒後】       | : | スクリプト送信機能により、vCSA 以外の仮想マシン(OS3,OS4,OS5)をシャットダウン   |
|     |                              |   | します。                                              |
| 4.  | 【停電検知から <u>180</u> 秒後】       | : | スクリプト送信機能により、vCSA をシャットダウンします。                    |
| ⑤.  | 【停電検知から <mark>360</mark> 秒後】 | : | スクリプト送信機能により、ESXi をシャットダウンします。                    |
| 6.  | 【停電検知から 540 秒後】              | : | スクリプト送信機能により、外部ストレージをシャットダウンします。                  |
| 7.  | 【停電検知から <mark>720</mark> 秒後】 | : | UPS が停止します。                                       |

※赤文字の秒数はサンプルになりますので、お客様環境に合わせて変更ください。 実際の構築時に、シャットダウン時間を計測していただいた上で設定ください。

#### ▼復電時の動作シーケンス

電源が復電すると、外部ストレージが起動します。続いて、SC21 のスクリプト送信機能により、ESXi(物理サーバ)→ vCSA→Windows Server 以外の仮想マシン→Windows Server の順番で起動します。

ESXi は外部ストレージの起動後に起動させるため、SC21 から ESXi 起動のスクリプトを送信するタイミングは、外部 ストレージの起動完了後を見込んで設定します。また、仮想マシンの起動は ESXi と外部ストレージが起動していること が前提となるため、ESXi と外部ストレージが起動するまでの時間を見込んで設定します。

以下は復電時の動作シーケンスの例になります。(入力電源の復旧により ESXi 構成の仮想マシンを起動)

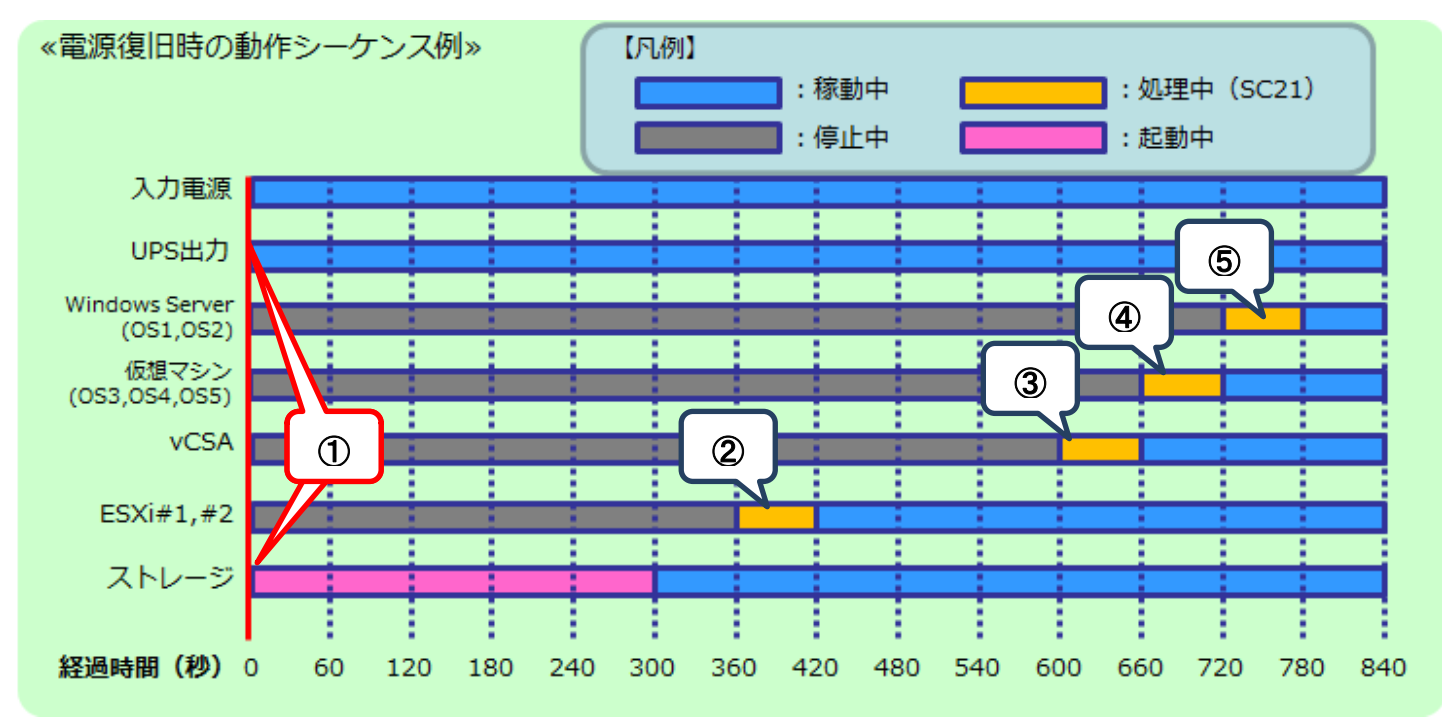

≪動作シーケンス例の説明≫

 【復電検知】

 SC21 が復電を検知し、UPS が出力を開始します。
 外部ストレージは電源が入力されると自動的に起動されるため、UPS の出力開始と同時に 起動し始めます。

【復電から 360 秒後】: 復電時に実行するスクリプトにより、ESXi が起動します。
【復電から 600 秒後】: 復電時に実行するスクリプトにより、vCSA が起動します。

- ④.【復電から 660 秒後】: 復電時に実行するスクリプトにより、Windows Server 以外の仮想マシン(OS3,OS4,OS5)が 起動します。
- ⑤.【復電から 720 秒後】: 復電時に実行するスクリプトにより、Windows Server (OS1, OS2)が起動します。

※赤文字の秒数はサンプルになりますので、お客様環境に合わせて変更ください。 実際の構築時に、シャットダウン時間を計測していただいた上で設定ください。 ■UPS シャットダウン・スクリプト設定方法

本構成のシャットダウンおよび起動には、SC21 から【シャットダウン設定】と【スクリプトシャットダウン】を設定します。 【シャットダウン設定】では、入力電源異常が発生したときの UPS の動作や UPS が停止するまでの時間を設定します。 【スクリプトシャットダウン】では、仮想マシンや ESXi ホストなどをシャットダウンするスクリプトを設定します。 また、復電時に仮想マシンや ESXi ホストを起動するスクリプトも【スクリプトシャットダウン】画面で設定します。

なお、本項に記載されている設定値はサンプルになりますので、お客様環境に合わせて変更ください。

## ▼SC21 へのアクセスについて

SC21 はブラウザからアクセス可能です。アクセス方法の詳細はユーザーズマニュアルの 【1-2 モニタ画面にログインする】(p.4)を参照してください。

≪ユーザーズマニュアル≫

https://www.oss.omron.co.jp/ups/support/download/ups/sc21/SC21\_Users\_Manual\_Jp\_C.pdf

≪推奨 Web ブラウザ≫

| OS      | ブラウザ              | バージョン |  |
|---------|-------------------|-------|--|
| Windows | Internet Explorer | 11    |  |
| MacOS   | Safari            | 11 以上 |  |
| Linux   | Firefox ESR       | 52 以上 |  |

#### ▼シャットダウン設定

左メニューの【UPS 管理 > UPS 設定】を開き、【シャットダウン設定】タブをクリックします。 ①②③の設定完了後、画面下部の【設定】ボタンを押下します。

#### ≪設定画面≫

| ▶ システム 状態      | UPS 管理 > UPS設定                                                    |                                                                                                    |                 |               |
|----------------|-------------------------------------------------------------------|----------------------------------------------------------------------------------------------------|-----------------|---------------|
| <b>▲UPS 管理</b> | UPS設定 UPS 制御                                                      | シャットダウン設定 コマンド                                                                                                    | 送信              |               |
| UPS設定          | ▲ シャットガウン設定                                                       |                                                                                                    | _               |               |
| スクリプト & スケジュール |                                                                   |                                                                                                    |                 |               |
| イベント情報         |                                                                   | シヤットタワン動作<br>カライアントシャットダウン/UDS値上 y                                                                                                    | 符機時間(秒) 初回警告(秒) | 警告間隔(秒)<br>30 |
| ログ情報           | バッテリロー                                                            | クライアント シャットダウン V                                                                                                    | 60 30           | 30            |
| ▶カード管理         | 接続容量才一八                                                           | 無効・                                                                                                    | 0 30            | 30            |
| ▶ ネットワーク       | 温度設定オーバ                                                           | 無効・                                                                                                    | 180 30          | 30            |
| ▶ イベント 通知      | スケジュール(毎週)                                                        | クライアントシャットダウン/UPS停止 🔻                                                                                                    | 600 0           | 60            |
| ▶外部リンク         | スケジュール(指定日)                                                       | クライアントシャットダウン/UPS停止 🔻                                                                                                    | 600             | 60            |
| 4              | UPS出力停止時間<br>入力電源復車時のUPS再起動<br>入力電源復車時のUPS再起動条件設定<br>UPS 出力開始遅延時間 | Http>to>hA (物)<br>(フロー)<br>(ソテリ容星 (%)<br>UPS 起動遅延時間 (秒)<br>出力コンセントA (秒)<br>(変)<br>(次テリ容星 (%)<br>(物)<br>(物)<br>(物)<br>(物)<br>(物)<br>(物)<br>(物)<br>(物 |                 |               |
|                |                                                                   |                                                                                                    |                 |               |
|                |                                                                   |                                                                                                    |                 |               |

≪設定項目説明≫

- ① 入力電源異常が発生したときの UPS の動作を選択します。
- ② UPS が停止するまでの時間を選択します。本構成が全てシャットダウンするまでに要する時間を考慮して 設定する必要があります。下限は【0秒】、上限は【1800秒】です。
- ③ UPS が停電による停止後、復電時に自動起動【する】、または【しない】を選択します。

≪設定値≫

以下は、本構成のシャットダウンに使用する【シャットダウン設定】の設定例になります。

| イベント             | シャットダ | ウン動作            |
|------------------|-------|-----------------|
| 入力電源異常           | クライアン | トシャットダウン/UPS 停止 |
| UPS 出力停止時間       |       |                 |
| 出カコンセント A(秒)     | 720   |                 |
| 入力電源復電時の UPS 再起動 |       |                 |
| する               |       |                 |

## ▼スクリプトシャットダウン設定

左メニューの【UPS 管理 > スクリプト&スケジュール】を開き、【スクリプトシャットダウン】タブをクリックします。 ①②③設定完了後、画面を右へスクロールします。

≪設定画面≫

| システム 状態        | UPS 管理 | 2>ス      | クリプトとスケジ      | シュール        |            |                    |            |                                         |          |          |
|----------------|--------|----------|---------------|-------------|------------|--------------------|------------|-----------------------------------------|----------|----------|
| JPS 管理         | スクリ    | プトミ      | シャットダウン       | スケジュール(停止   | /起動)       | スケジュール             | () (ッテリテスト | )                                       |          |          |
| UPS設定          |        | 7 /21 15 | 7 . 1.        | <u>م</u> ٢. | $\bigcirc$ | 3                  | 1          |                                         |          | _        |
| スクリプト & スケジュール |        |          |               | ·) /        |            |                    |            |                                         |          |          |
| イベント情報         | テスト    | No.      | IP アドレス       | 出力コンセント選    | マプロトコル     | 条件                 | ログインID 1   | パスワード 1                                 | ログインID 2 | パスワード2 再 |
|                |        | 1        | 192.168.1.107 | 出力コンセントA *  | SSH •      | <u>&gt;</u> ₽₩₽90▼ | root       | ••••••                                  |          | • _      |
|                |        | 2        | 192.168.1.108 | 出力コンセントA *  | SSH V      | シャットダウ▼            | root       | **************                          |          | <b>^</b> |
| ード管理           |        | 3        | 192.168.1.107 | 出力コンセントA *  | SSH •      | シャットダウ・            | root       | *************************************** |          | •        |
| シットワーク         |        | 4        | 192.168.1.108 | 出力コンセントA *  | SSH V      | シャットダウ・            | root       | ••••••                                  |          | <b>^</b> |
| ベント 通知         |        | 5        | 192.168.1.107 | 出力コンセントA *  | SSH V      | シャットダウ・            | root       | ••••••                                  | 1        | <b>^</b> |
|                |        | 6        | 192.168.1.108 | 出力コンセントA *  | SSH •      | シャットダウ・            | root       | *************************************** |          | •        |
| ・部リンク          |        | 7        | 192.168.1.107 | 出力コンセントA ▼  | SSH 🔻      | シャットダウ・            | root       | ••••••                                  |          | •        |
|                |        | 8        | 192.168.1.108 | 出力コンセントA *  | SSH •      | シャットダウ・            | root       | ••••••                                  |          | •        |
|                |        | 9        | 192.168.1.22  | 出力コンセントA *  | SSH v      | シャットダウ・            | manage     | ••••••                                  |          | •        |
|                |        | 10       | 192.168.1.45  | 出力コンセントA *  | SSH v      | 入力電源復電 🔻           | root       | ••••••                                  |          | •        |
|                |        | 11       | 192.168.1.46  | 出力コンセントA *  | SSH V      | 入力電源復電 🔻           | root       | ••••••                                  |          | •        |
|                |        | 12       | 192.168.1.107 | 出力コンセントA *  | SSH v      | 入力電源復電 🔻           | root       | ••••••                                  |          | •        |
|                |        | 13       | 192.168.1.108 | 出力コンセントA *  | SSH 🔻      | 入力電源復電 🔻           | root       | ••••••                                  |          | *        |
|                |        | 14       | 192.168.1.107 | 出力コンセントA ▼  | SSH 🔹      | 入力電源復電 🔻           | root       | ••••••                                  |          | *        |
|                |        | 15       | 192.168.1.108 | 出力コンセントA 🔻  | SSH 🔻      | 入力電源復電 🔻           | root       |                                         |          |          |
|                |        | 16       | 192.168.1.107 | 出力コンセントA 🔻  | SSH 🔻      | 入力電源復電 🔻           | root       | ···· =~                                 | フクロー     |          |
|                |        | 17       | 192.168.1.108 | 出力コンセントA ▼  | SSH 🔻      | 入力電源復電 🔻           | root       | <b>1</b>                                |          | · •      |
|                | 4      |          |               |             |            |                    |            |                                         |          |          |
|                |        | -        |               |             |            | 設定 テス              | Þ          |                                         |          |          |
|                |        |          |               |             |            |                    |            |                                         |          |          |

≪設定項目説明≫

- ① スクリプト実行対象機器への接続情報(IP アドレス、ログインユーザ ID、パスワード)を設定します。
- ② スクリプト実行対象機器への接続プロトコルを選択します。選択可能なプロトコルは【Telnet】と【SSH】となります。
- ③ スクリプトを実行する条件を選択します。停電時にスクリプトを実行させたい場合は、【シャットダウン】を選択します。 復電時にスクリプトを実行させたい場合は【入力電源復電】を選択します。

④⑤の設定完了後、画面下部の【設定】ボタンを押下します。

#### ≪設定画面≫

| る官理            | スクリプト   | シヤ  | ットダウン ス | (ケジュール(停止/起動) | スケジュール (バッテリ   | 「テスト)    | _  |                |    |    |
|----------------|---------|-----|---------|---------------|----------------|----------|----|----------------|----|----|
| IPS設定          | へスクリ    | ープト | シャットダウン | ,             | (4)            | (        | 5) |                |    |    |
| マクリプト & スケジュール |         |     |         |               |                |          |    |                |    |    |
| イベント情報         | テスト No. | -   | 再接続回数   | コマンドタイムアウト(利  | )スクリプト待機時間 (秒) | スクリプトNo  |    | スクリプト内容        |    | テス |
|                | 1       | Ŷ   | 5       | 10            | 0              | スクリプト 16 | ٣  | Windows Server | 表示 | 1  |
|                | 2       | ۴   | 5       | 10            | 0              | スクリプト 16 | ٣  | Windows Server | 表示 |    |
| - ド管理          | 3       | ۴   | 5       | 10            | 60             | スクリプト 17 | Ŧ  | VM Off         | 表示 |    |
| /トワーク          | 4       | Ŧ   | 5       | 10            | 60             | スクリプト 17 | ۳  | VM Off         | 表示 |    |
|                | 5       | Ŧ   | 5       | 10            | 120            | スクリプト 18 | ۳  | VCSA Off       | 表示 |    |
| シド通知           | 6       | ٠   | 5       | 10            | 120            | スクリプト 18 | Ŧ  | VCSA Off       | 表示 |    |
| 『リンク 」         | 7       | *   | 5       | 10            | 300            | スクリプト 4  | Ŧ  | ESXi Host      | 表示 |    |
|                | 8       | *   | 5       | 10            | 300            | スクリプト 4  | ۳  | ESXi Host      | 表示 |    |
|                | 9       | Ŧ   | 5       | 10            | 480            | スクリプト 19 | Ŧ  | Storage Off    | 表示 |    |
|                | 10      | Ŧ   | 5       | 10            | 360            | スクリプト 20 | ۳  | Server On      | 表示 |    |
|                | 11      | Ŧ   | 5       | 10            | 360            | スクリプト 20 | ۳  | Server On      | 表示 |    |
|                | 12      | Ŧ   | 5       | 10            | 600            | スクリプト 21 | ۳  | vCSA On        | 表示 |    |
|                | 13      | *   | 5       | 10            | 600            | スクリプト 21 | Ŧ  | vCSA On        | 表示 |    |
|                | 14      | Ŧ   | 5       | 10            | 660            | スクリプト 22 | Ŧ  | VM On          | 表示 |    |
|                | 15      | Ŧ   | 5       | 10            | 660            | スクリプト 22 | ۳  | VM On          | 表示 |    |
|                | 16      | Ŷ   | 5       | 10            | 720            | スクリプト 23 | Ŧ  | Windows Server | 表示 |    |
|                | 17      | Ŧ   | 5       | 10            | 720            | スクリプト 23 | Ŧ  | Windows Server | 表示 |    |
|                | 4       |     |         |               | -the           |          |    |                |    | •  |
|                |         |     |         |               |                |          |    |                |    |    |
|                |         |     |         |               | 設定テスト          |          |    |                |    |    |

≪設定項目説明≫

④ スクリプトが実行されるまでの待機時間を設定します。ただし、前項の【シャットダウン設定】で設定した
【UPS 出力停止時間】を超える値は設定できません。そのため、設定値の下限と上限は以下となります。
・下限:0秒

・上限 : 【UPS 出力停止時間】で設定した値 ※【UPS 出力停止時間】は【1800 秒】まで設定可能です。 ⑤ スクリプト実行対象機器で実行するスクリプトを設定します。プリセットのスクリプトを使用するか、新規に

スクリプトを作成してください。

※No.順にスクリプトは発行されません。発行のタイミングは④のスクリプト待機時間(秒)の設定に依存します。

≪設定値≫

以下は、本構成のシャットダウンに使用する【スクリプトシャットダウン】の設定例になります。

スクリプトの内容については、後述の「スクリプト内容一覧」を参照してください。

| No. | 宛先(IP アドレス)  | プロトコル | 条件      | •••• | スクリプト | スクリプト    | スクリプト名称               |
|-----|--------------|-------|---------|------|-------|----------|-----------------------|
|     |              |       |         |      | 待機時間  | No       |                       |
| 1   | ESXi #1      | SSH   | シャットダウン |      | 0     | スクリプト 16 | Windows Server Off    |
| 2   | ESXi #2      | SSH   | シャットダウン |      | 0     | スクリプト 16 | Windows Server Off    |
| 3   | ESXi #1      | SSH   | シャットダウン |      | 60    | スクリプト 17 | VM Off                |
| 4   | ESXi #2      | SSH   | シャットダウン |      | 60    | スクリプト 17 | VM Off                |
| 5   | ESXi #1      | SSH   | シャットダウン |      | 120   | スクリプト 18 | vCSA Off              |
| 6   | ESXi #2      | SSH   | シャットダウン |      | 120   | スクリプト 18 | vCSA Off              |
| 7   | ESXi #1      | SSH   | シャットダウン |      | 300   | スクリプト 4  | ESXi Host             |
| 8   | ESXi #2      | SSH   | シャットダウン |      | 300   | スクリプト 4  | ESXi Host             |
| 9   | 外部ストレージ      | SSH   | シャットダウン |      | 480   | スクリプト 19 | Storage Off <b>※1</b> |
| 10  | サーバリモートコンソール | SSH   | 入力電源復電  |      | 360   | スクリプト 20 | Server On 💥2          |
| 11  | サーバリモートコンソール | SSH   | 入力電源復電  |      | 360   | スクリプト 20 | Server On <b>X2</b>   |
| 12  | ESXi #1      | SSH   | 入力電源復電  |      | 600   | スクリプト 21 | vCSA On               |
| 13  | ESXi #2      | SSH   | 入力電源復電  |      | 600   | スクリプト 21 | vCSA On               |
| 14  | ESXi #1      | SSH   | 入力電源復電  |      | 660   | スクリプト 22 | VM On                 |
| 15  | ESXi #2      | SSH   | 入力電源復電  |      | 660   | スクリプト 22 | VM On                 |
| 16  | ESXi #1      | SSH   | 入力電源復電  |      | 720   | スクリプト 23 | Windows Server On     |
| 17  | ESXi #2      | SSH   | 入力電源復電  |      | 720   | スクリプト 23 | Windows Server On     |

※1 ストレージメーカーによって使用するスクリプトが異なります。後項【■参考情報】の【▼外部ストレージの停止】(p.14)をご参照ください。
※2 サーバメーカーによって使用するスクリプトが異なります。後項【■参考情報】の【▼サーバの起動】(p.15)をご参照ください。

≪スクリプト内容一覧≫

以下は、停電時のシャットダウンに使用するスクリプト内容の設定例になります。

なお、スクリプト内容の赤文字部分は仮想マシン名になります。サンプルとして記載していますので、お客様環境に 合わせて変更ください。

| スクリプト | シャットダウン            | プリセット | スクリプト       | スクリプト内容                                                                     |
|-------|--------------------|-------|-------------|-----------------------------------------------------------------------------|
| No.   | 対象                 | or    | 名称          |                                                                             |
|       |                    | 新規作成  |             |                                                                             |
| 16    | Windows Server 2 台 | 新規作成  | Windows     | rcv=login:                                                                  |
|       |                    |       | Server Off  | snd=\$u1                                                                    |
|       |                    |       |             | rcv=Password                                                                |
|       |                    |       |             | snd=\$p1                                                                    |
|       |                    |       |             | rcv=]                                                                       |
|       |                    |       |             | snd=VM= <sup>"</sup> Windows Server 2016-01";vim-cmd vmsvc/getallvms   grep |
|       |                    |       |             | "\$VM"   vim-cmd vmsvc/power.shutdown `awk '{print \$1}'`                   |
|       |                    |       |             | rcv=]                                                                       |
|       |                    |       |             | snd=VM="Windows Server 2016-02";vim-cmd vmsvc/getallvms   grep              |
|       |                    |       |             | "\$VM"   vim-cmd vmsvc/power.shutdown `awk '{print \$1}`                    |
| 17    | Windows Server と   | 新規作成  | VM Off      | rcv=login:                                                                  |
|       | vCSA 以外の仮想マ        |       |             | snd=\$u1                                                                    |
|       | \$.>.,             |       |             | rcv=Password                                                                |
|       | <i></i>            |       |             | snd=\$p1                                                                    |
|       |                    |       |             | rcv=]                                                                       |
|       |                    |       |             | snd=for i in `vim-cmd vmsvc/getallvms   grep -e ″.vmx″   grep -v vCSA       |
|       |                    |       |             | awk '{print \$1}'`;do vim-cmd vmsvc/power.shutdown \$i;done                 |
| 18    | vCSA               | 新規作成  | vCSA Off    | rcv=login:                                                                  |
|       |                    |       |             | snd=\$u1                                                                    |
|       |                    |       |             | rcv=Password                                                                |
|       |                    |       |             | snd=\$p1                                                                    |
|       |                    |       |             | rcv=]                                                                       |
|       |                    |       |             | snd=VM="vCSA";vim-cmd vmsvc/getallvms   grep "\$VM"   vim-cmd               |
|       |                    |       |             | vmsvc/power.shutdown `awk '{print \$1}'`                                    |
| 4     | ESXi ホスト           | プリセット | ESXi Host   | rcv=login:                                                                  |
|       |                    |       |             | snd=\$u1                                                                    |
|       |                    |       |             | rcv=Password:                                                               |
|       |                    |       |             | snd=\$p1                                                                    |
|       |                    |       |             | rcv=]                                                                       |
|       |                    |       |             | snd=halt                                                                    |
| 19    | 外部ストレージ            | 新規作成  | Storage Off | <b>※</b> 1                                                                  |

※1 ストレージメーカーによって使用するスクリプトが異なります。後項【■参考情報】の【▼外部ストレージの停止】(p.14)をご参照ください。

以下は、復電時の起動に使用するスクリプト内容の設定例になります。

なお、スクリプト内容の赤文字部分は仮想マシン名になります。サンプルとして記載していますので、お客様環境に 合わせて変更ください。

| スクリプト | 起動対象       | プリセット | スクリプト名称        | スクリプト内容                                                            |
|-------|------------|-------|----------------|--------------------------------------------------------------------|
| No.   |            | or    |                |                                                                    |
|       |            | 新規作成  |                |                                                                    |
| 20    | ESXi ホスト   | 新規作成  | Server On      | *2                                                                 |
| 21    | vCSA       | 新規作成  | vCSA On        | rcv=login:                                                         |
|       |            |       |                | snd=\$u1                                                           |
|       |            |       |                | rcv=Password                                                       |
|       |            |       |                | snd=\$p1                                                           |
|       |            |       |                | rcv=]                                                              |
|       |            |       |                | snd=VM="vCSA";vim-cmd vmsvc/getallvms   grep "\$VM"   vim-cmd      |
|       |            |       |                | vmsvc/power.on `awk '{print \$1}'`                                 |
| 22    | Windows    | 新規作成  | VM On          | rcv=login:                                                         |
|       | Server 以外の |       |                | snd=\$u1                                                           |
|       | 伝相ついい      |       |                | rcv=Password                                                       |
|       | 収息マンノ      |       |                | snd=\$p1                                                           |
|       |            |       |                | rcv=]                                                              |
|       |            |       |                | snd=for i in `vim-cmd vmsvc/getallvms   grep -e ".vmx"   grep -v " |
|       |            |       |                | Windows Server 2016-01"   grep -v "Windows Server 2016-02"   awk   |
|       |            |       |                | '{print \$1}'`;do vim-cmd vmsvc/power.on \$i;done                  |
| 23    | Windows    | 新規作成  | Windows Server | rcv=login:                                                         |
|       | Server     |       | On             | snd=\$u1                                                           |
|       |            |       |                | rcv=Password                                                       |
|       |            |       |                | snd=\$p1                                                           |
|       |            |       |                | rcv=]                                                              |
|       |            |       |                | snd=VM="Windows Server 2016-01";vim-cmd vmsvc/getallvms   grep     |
|       |            |       |                | "\$VM"   vim-cmd vmsvc/power.on `awk '{print \$1}'`                |
|       |            |       |                | rcv=]                                                              |
|       |            |       |                | snd=VM="Windows Server 2016-02";vim-cmd vmsvc/getallvms   grep     |
|       |            |       |                | "\$VM"   vim-cmd vmsvc/power.on `awk '{print \$1}'`                |

※2 サーバメーカーによって使用するスクリプトが異なります。後項【■参考情報】の【▼サーバの起動】(p.15)をご参照ください。

## ■参考情報

外部ストレージの停止スクリプト、サーバの起動スクリプト、仮想マシンの全台停止・起動スクリプトのサンプルを記載します。

## ▼外部ストレージの停止スクリプト

## 各ストレージの検証時に使用した停止スクリプトのサンプルを記載します。

| メーカー   | 型式           | バージョン              | 停止スクリプト                                                       |
|--------|--------------|--------------------|---------------------------------------------------------------|
| NetApp | FAS 2650     | ONTAP 9.6          | rcv= login:                                                   |
|        |              | ONTAP 9.5          | snd=\$u1                                                      |
|        |              |                    | rcv=password                                                  |
|        |              | OWTAF 9.5          | snd=\$p1                                                      |
|        |              |                    | rcv=>                                                         |
|        |              |                    | snd=system node halt * -f -skip-lif-migration-before-shutdown |
|        |              |                    | -ignore-quorum-warnings                                       |
|        |              |                    | rcv={y n}:                                                    |
|        |              |                    | snd=y                                                         |
|        |              |                    | rcv={y n}:                                                    |
|        |              |                    | snd=y                                                         |
| HPE    | MSA 2050     | VL100R004          | rcv=login:                                                    |
|        |              |                    | snd=\$u1                                                      |
|        |              |                    | rcv=Password:                                                 |
|        |              |                    | snd=\$p1                                                      |
|        |              |                    | rcv=#                                                         |
|        |              |                    | snd=shutdown both                                             |
|        |              |                    | rcv=continue                                                  |
|        |              |                    | snd=y                                                         |
| HPE    | Nimble CS300 | 4.5.1.0-542804-opt | rcv=login:                                                    |
|        |              |                    | snd=\$u1                                                      |
|        |              |                    | rcv=password                                                  |
|        |              |                    | snd=\$p1                                                      |
|        |              |                    | rcv=\$                                                        |
|        |              |                    | snd=halt                                                      |
|        |              |                    | rcv=WARNING:                                                  |
|        |              |                    | snd=yes                                                       |

## ▼サーバの起動

各サーバの検証時に使用した停止スクリプトのサンプルを記載します。 スクリプトは、各サーバのリモートコンソールに対して実行してください。

| メーカー     | リモートコンソール | バージョン | 起動スクリプト                         |
|----------|-----------|-------|---------------------------------|
| Dell EMC | iDRAC     | 8     | rcv=login:                      |
|          |           |       | rcy=Password                    |
|          |           |       | snd=                            |
|          |           |       | rcv=>                           |
|          |           |       | snd=racadm serveraction powerup |
| HPE      | iLO       | 5     | rcv=login:                      |
|          |           |       | snd=\$u1                        |
|          |           |       | rcv=Password                    |
|          |           |       | snd=\$p1                        |
|          |           |       | rcv=>                           |
|          |           |       | snd=power on                    |
| Lenovo   | хсс       | 2.10  | rcv=login:                      |
|          |           |       | snd=\$u1                        |
|          |           |       | rcv=Password                    |
|          |           |       | snd=\$p1                        |
|          |           |       | rcv=>                           |
|          |           |       | snd=power on                    |

## ▼仮想マシンの全台停止・全台起動

仮想マシンを全台停止・全台起動するスクリプトのサンプルを記載します。

| 仮想マシン全台停止                                                   | 仮想マシン全台起動                                                             |
|-------------------------------------------------------------|-----------------------------------------------------------------------|
| rcv=login:                                                  | rcv=login:                                                            |
| snd=\$u1                                                    | snd=\$u1                                                              |
| rcv=Password:                                               | rcv=Password:                                                         |
| snd=\$p1                                                    | snd=\$p1                                                              |
| rcv=]                                                       | rcv=]                                                                 |
| snd=for i in `vim-cmd vmsvc/getallvms grep .vmx awk '{print | snd=for i in `vim-cmd vmsvc/getallvms grep .vmx awk '{print \$1}'`;do |
| \$1}'`;do vim-cmd vmsvc/power.shutdown \$i;done             | vim-cmd vmsvc/power.on \$i;done                                       |

オムロン ソーシアルソリューションズ株式会社 IoT ソリューション事業本部

2019年9月 初版発行